## Pozdravi jo!

Z imenom in priimkom pozdravite določeno osebo.

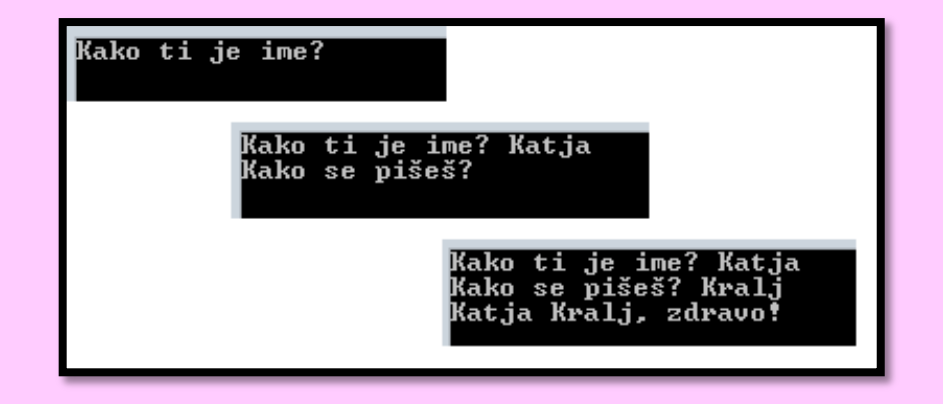

## Pripravite se!

Start

New Project...

Odpremo Visual Studio. Izberemo <u>New Project</u>.

Open Project... Open from Source Control...

V nadaljevanju pa še <u>Visual C</u># in <u>Console Application</u>.

| Templates         |          | -                         |           |
|-------------------|----------|---------------------------|-----------|
| Visual C#         |          | Windows Forms Application | Visual C# |
| D Store Apps      |          | -                         |           |
| Windows Desktop   |          | WPF Application           | Visual C# |
| ▷ Web             | <=>-     |                           |           |
| Office/SharePoint | C(A      | Console Application       | Visual C# |
| Cloud             |          |                           |           |
| LightSwitch       |          | Hub App (Universal Apps)  | Visual C# |
| Reporting         | <u>.</u> |                           |           |

Zapišemo ime datoteke ter pritisnemo tipko OK.

| Uporabite kodo!                                                                                                    |  |  |  |  |
|----------------------------------------------------------------------------------------------------|--|--|--|--|
| namespace ImePriimek                                                                                                    |  |  |  |  |
| { Oreferences Class Program Coreferences Oreferences                                                                                                    |  |  |  |  |
| Static Void Main(string[] args)                                                                                                    |  |  |  |  |
| <pre>{     string ime;     string priimek;     Console.Write("Kako ti je ime? ");     ime = Console.ReadLine();     Console.Write("Kako se pišeš? ");     priimek = Console.ReadLine(); </pre> |  |  |  |  |
| <pre>Console.WriteLine(ime + " " + priimek + ", zdravo!");<br/>Console.ReadLine();<br/>}<br/>}</pre>                                                                                           |  |  |  |  |
|                                                                                                    |  |  |  |  |
|                                                                                                    |  |  |  |  |

## Naredite!

V orodni vrstici pritisnite: <u>Debug > Start Debugging</u> oziroma <u>F5</u>.